### 1. Quy chuẩn tạo file

#### a. Tạo file thiết kế:

- Tạo file mới trong Photoshop có độ rộng của màn hình HD là **1920 pxl** chiều dài tùy ý theo nội dung

b. Sử dụng 1 rong 2 chuẩn độ rộng của nội dung

\* Nội dung được bố cục trong độ rộng theo 2 chuẩn quốc tế là **960px** và **1170px Chỉ được dùng 1 trong 2 chuẩn kích thước này** 

\* Thiết kế cho bản mobile để độ rộng tối thiểu là 640px để giữ hình ảnh sắc nét khi responsive

Sử dụng file grid 960 và 1170 có sẵn trong file đính kèm

#### 2. Quy tắc đạt chuẩn Website

#### a. Màu sắc

- Chỉ dùng 3 màu trong một website, 1 màu nền, 1 màu chữ, và một màu điểm nhấn( màu logo)

Hoặc có thể vào link http://www.flatuicolorpicker.com/ để lựa chọn tone màu

#### b. Font chữ và icon

- Sử dụng những bộ font sắc nét dễ đọc, size font có quy luật như size body là 14 thì các font tiêu đề là 16px, hoặc 18px, nên sự dụng những bộ font có nhiều chế độ và được hệ thống goolge chấp nhận https://fonts.google.com/

WEb không nên dùng quá 3 font chữ, 1 font chữ đọc và 2 font chữ trang chí

- Không nên áp dụng quá nhiều size chữ
- Sử dụng icon theo link https://fontawesome.com/cheatsheet
- Phần chữ tiêu đề và nội dung không dùng chung màu, chung kiểu
- Màu chữ không nên để nền trắng, chữ đen (gây nhức mắt cho người đọc)

### c. Tạo phân cấp thông tin

- Phân cấp thông tin là cách bố cục nội dung các khối thiết kế theo họ hình hoặc màu sắc giúp tạo thói quen cho người dùng trải nghiệm website của mình dễ dàng hơn

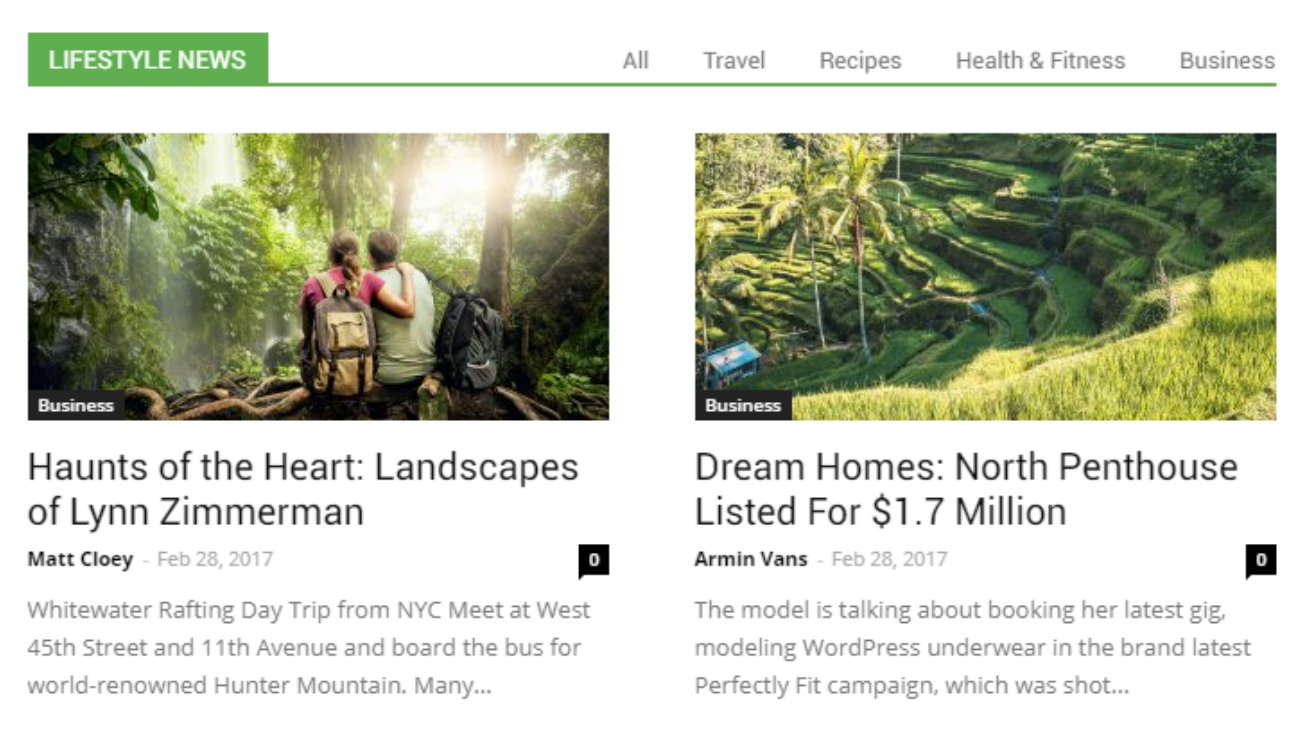

Hình ảnh trên có 2 box, mỗi box đều có các phân câp thông tin riêng, và phân cấp thông tin chung là chữ LIFESTYLE NEWS trên nền xanh lá cây, người dùng sẽ nhận nhận diện box này là mục LIFESTYLE NEWS và nó có màu xanh lá.

Tiếp theo trong ảnh là có chữ Bussiness trên nền grey. người dùng sẽ nhận biết bài này thuộc mục bussiness.

Tiếp theo hướng nhìn họ sẽ nhìn vào dòng tiêu đề HAUNTS OF THE HEART: LANDSCAPES OF LYNN ZIMMERMAN vì nó được nhấn bằng cho to font chữ và màu đậm

Tiếp theo là người đọc sẽ nhìn vào icon 🧕 để xem số lượng bình luận của bài viết

Sau đó họ mới xem tới tên tác giả và ngày update bài viết.

Những yếu tố này gọi là phân cấp thông tin

- Họ hình là các style sử dụng hình học trong website. Ví dụ sử dụng hình nghiêng trong thiết kế thì nên sử dụng liên tiếp các họ hình nghiêng

#### d. Khoảng cách, padding và margin trong site

- Sử dụng bộ lưới 960px hoặc 1170px để chia đều site thành 12, 16 hoặc 24 cột. Các website hiện đại ngày nay đều sử dụng grid 1170px và 12 cột. tuy nhiên ở VietNamNet thì nên sử dụng grid 960px, 12 cột vì tính chất riêng

- Padding là khoảng cách bên trong của đổi tượng

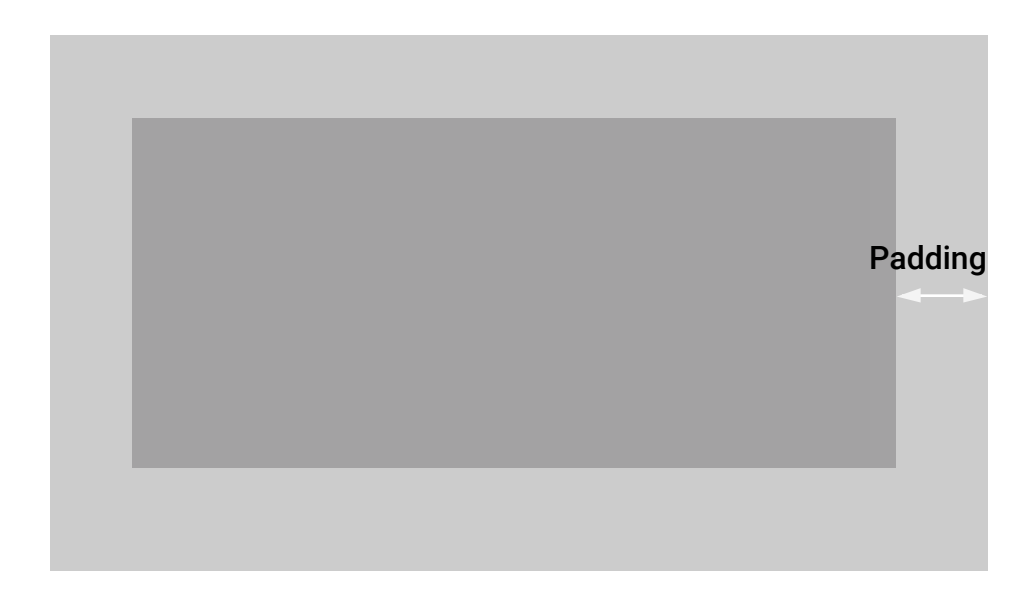

- Margin là khoảng cách bên ngoài của đổi tượng

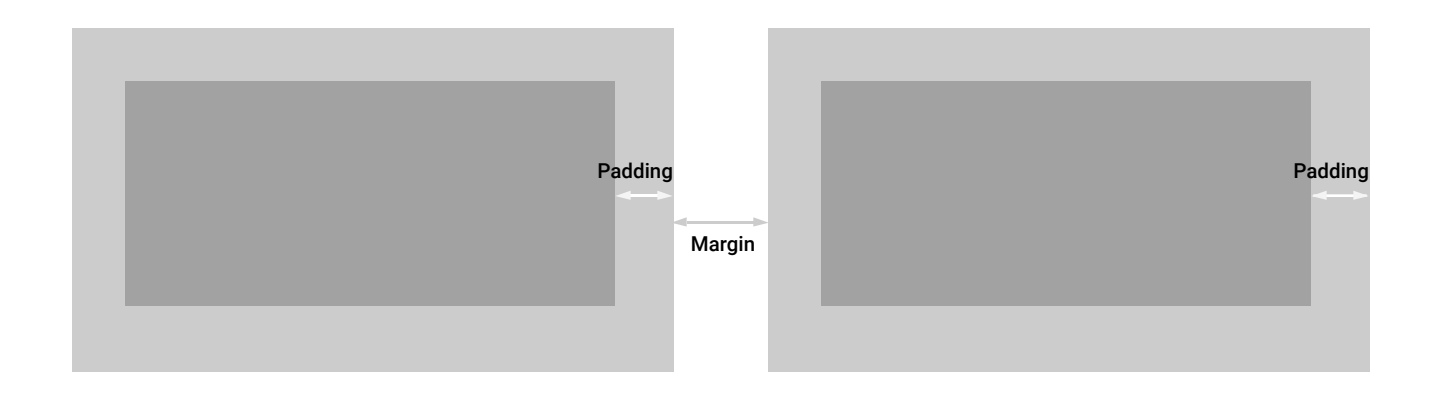

Những Khoảng cách này được cộng đồng thiết kế website thống nhất là 15pxl và bội của 15pxl

#### d. Khoảng cách, padding và margin trong site

- Sử dụng bộ lưới 960px hoặc 1170px để chia đều site thành 12, 16 hoặc 24 cột. Các website hiện đại ngày nay đều sử dụng grid 1170px và 12 cột. tuy nhiên ở VietNamNet thì nên sử dụng grid 960px, 12 cột vì tính chất riêng

- Padding là khoảng cách bên trong của đổi tượng

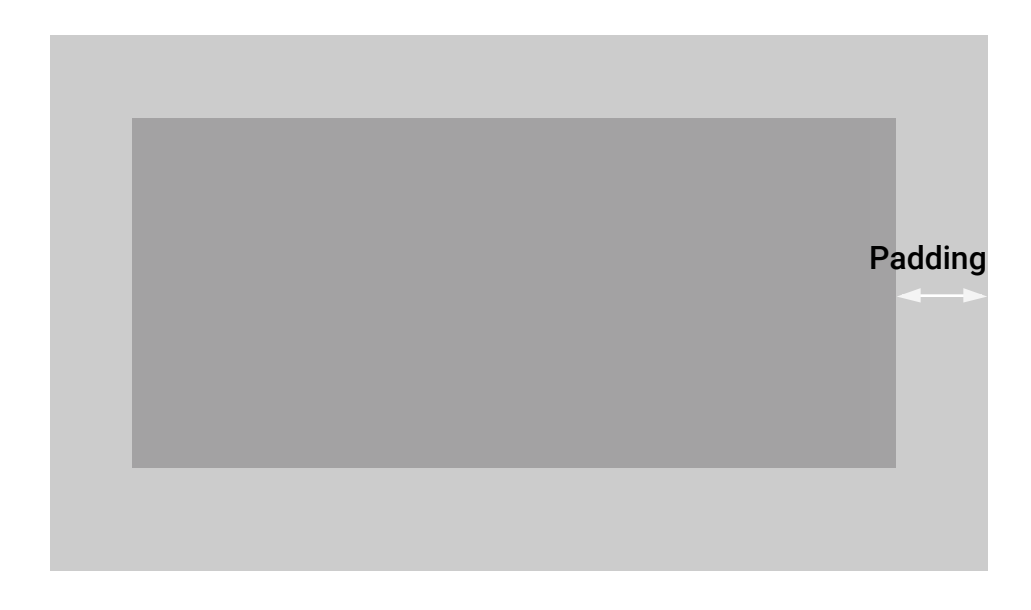

- Margin là khoảng cách bên ngoài của đổi tượng

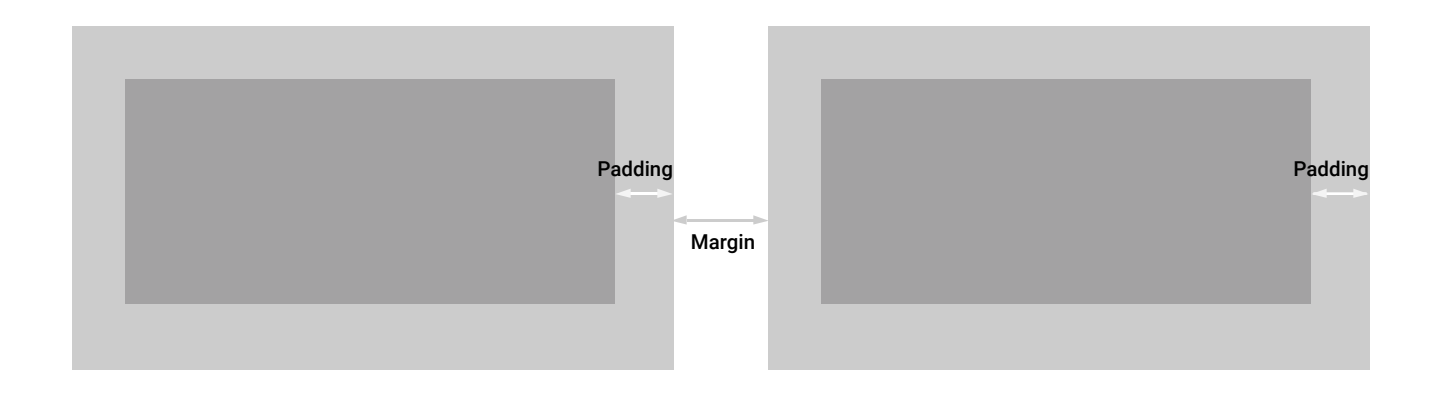

Những Khoảng cách này được cộng đồng thiết kế website thống nhất là 15pxl và bội của 15pxl

### e. Biểu diễn tương tác chuột trong file thiết kế

- Tạo group trong file PSD là Hover

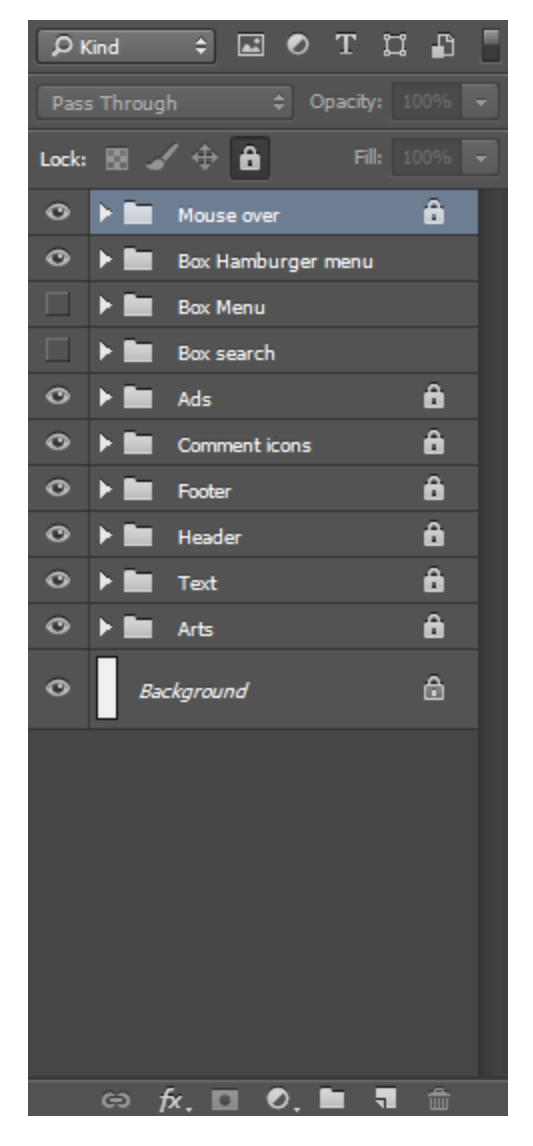

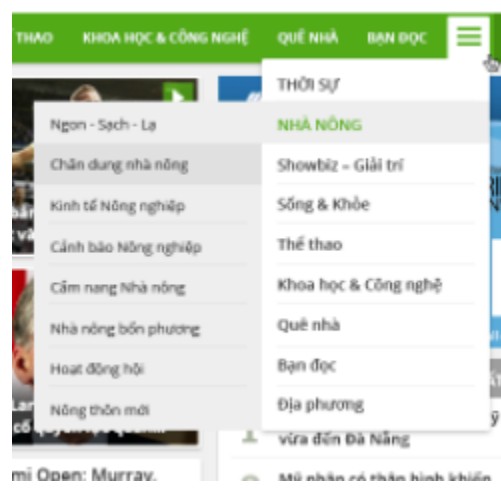

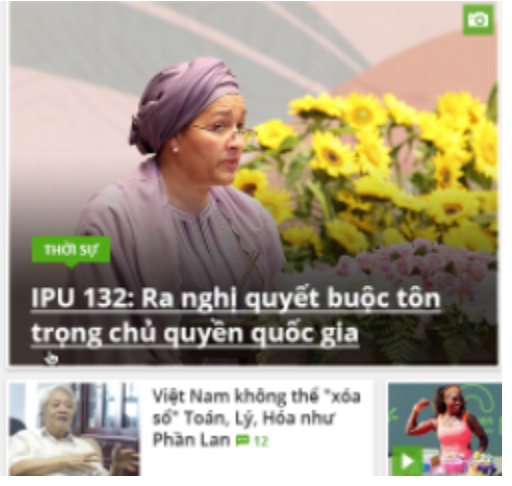

### g. Sắp xếp layer trong file PSD để bên KT dễ tách layer và dễ sử dụng

Nhóm các layer cùng vị trí vào thành 1 group và đặt tên heo vị trí như header, footer

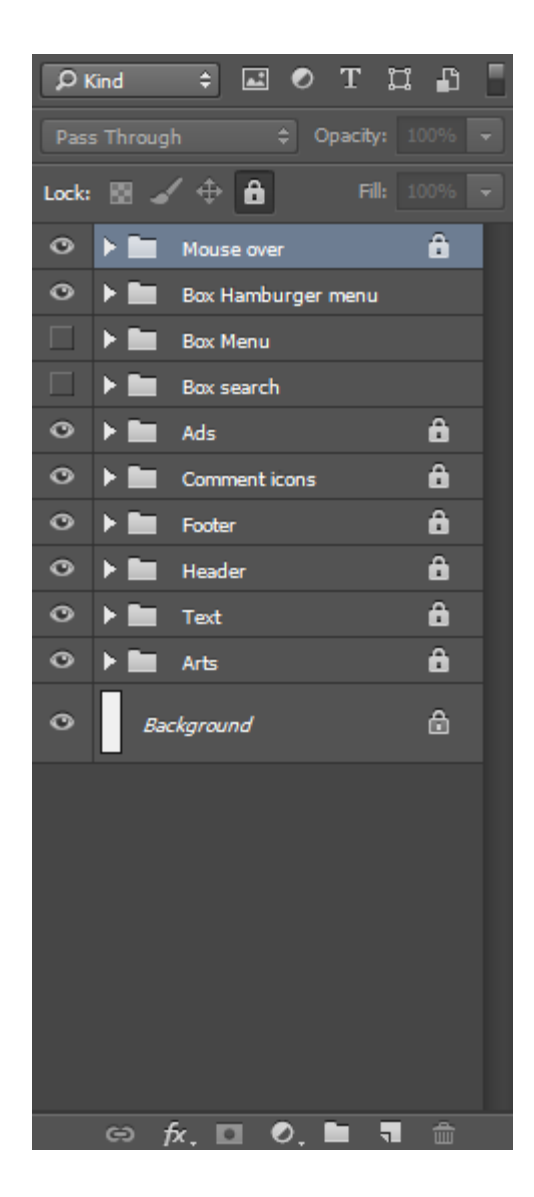

## f. Quy tắc đặt tên file và đóng gói

- Nên đặt tên file theo nôi dung file và sử dụng " - " cho các khoảng cách( không nên gõ tiếng việt có dấu vì 1 số máy sẽ bị lỗi font)

- Có gửi kèm hình ảnh preview
- Nên gửi kèm font chữ sử dụng trong thiết kế để bên KT tự sử dụng

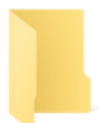

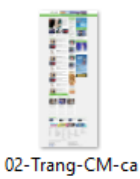

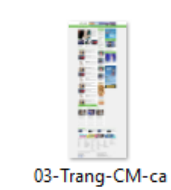

p-2

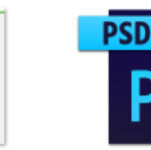

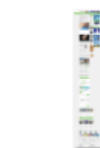

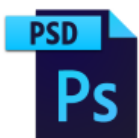

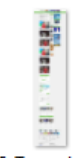

Font-chu

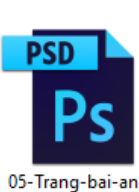

ĥ

p-1

02-Trang-CM-ca p-1

03-Trang-CM-ca p-2

04-Trang-bai-viet

-cap-1

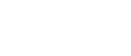

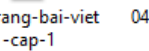

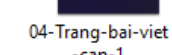

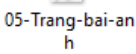

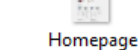

Homepage

**PSD** 

PSD